## Check In

An item that has been checked out can be checked in to release the lock on the item and to upload the revised document.

- To check in, select "Checkin" from the item's associated Actions menu.
- 2. On the Check-In screen, click Browse to search your computer for the document to upload. Once the appropriate item has been selected, it will be added to the Check-In field.
- 3. Click Upload to complete the process, and the item will show as Checked-In.

**Note:** A Check-Out can be canceled (e.g., if a revised document does not need to be uploaded) by accessing the Actions menu associated with the checked-out item and selecting "Cancel Checkout."